## **TeleHealth using Amazon Chime**

Join an Appointment From an Android Tablet or Phone

Note: It is easiest to use the free Amazon Chime App.

1) Download and Install the Amazon Chime app from the Google Play Store.

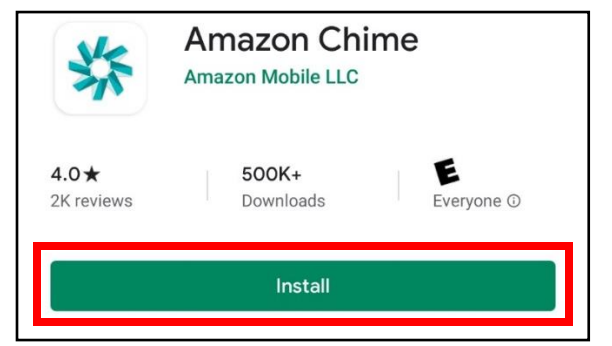

2) Select Join a meeting without an account.

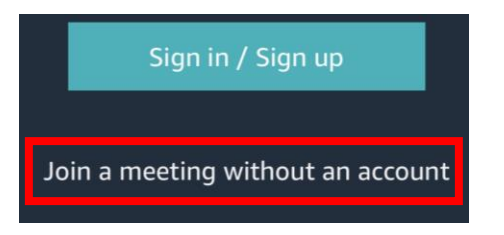

3) Enter the **Meeting ID** in the text box and select the **Arrow.** 

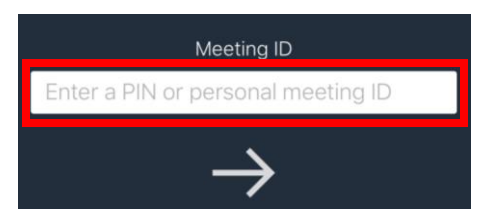

4) Enter your **First Name** in the text box and select the **Arrow**.

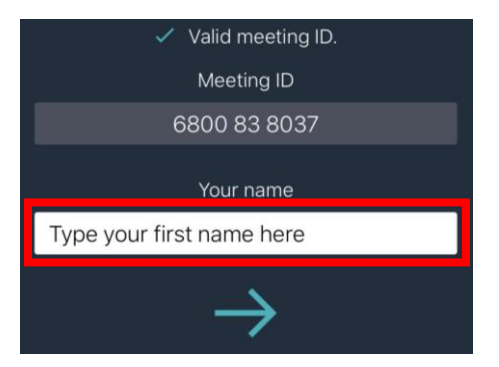

5) Select the **Join meeting** button.

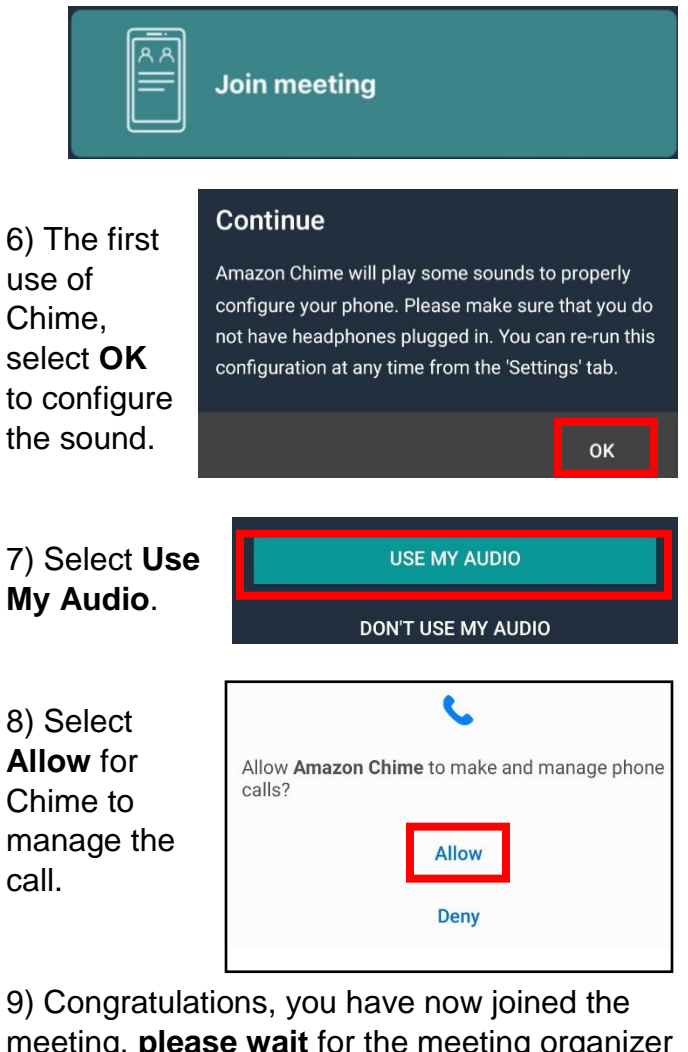

meeting, **<u>please wait</u>** for the meeting organizer to share their video.

10) When the video is shared, select **Start Video** to allow access to the camera.

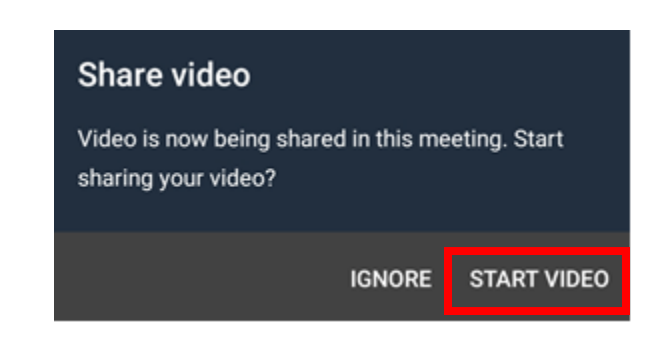

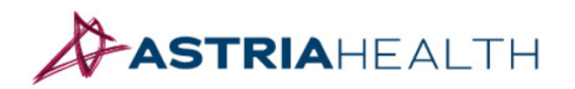

www.astria.health